## bochs の取得方法

本年度の実習では、Bochs2.3.6を使用します。

http://bochs.sourceforge.net/に接続

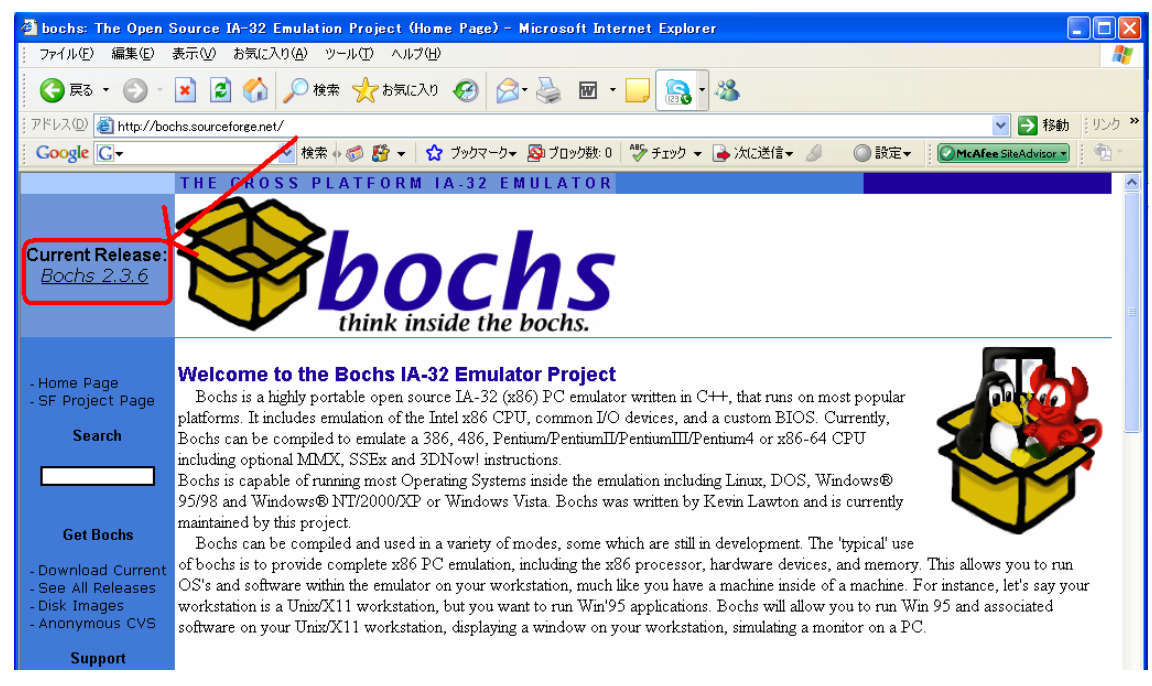

Current Release:の下の、Bochs 2.3.6 をクリックする。

少し下にスクロールさせる。

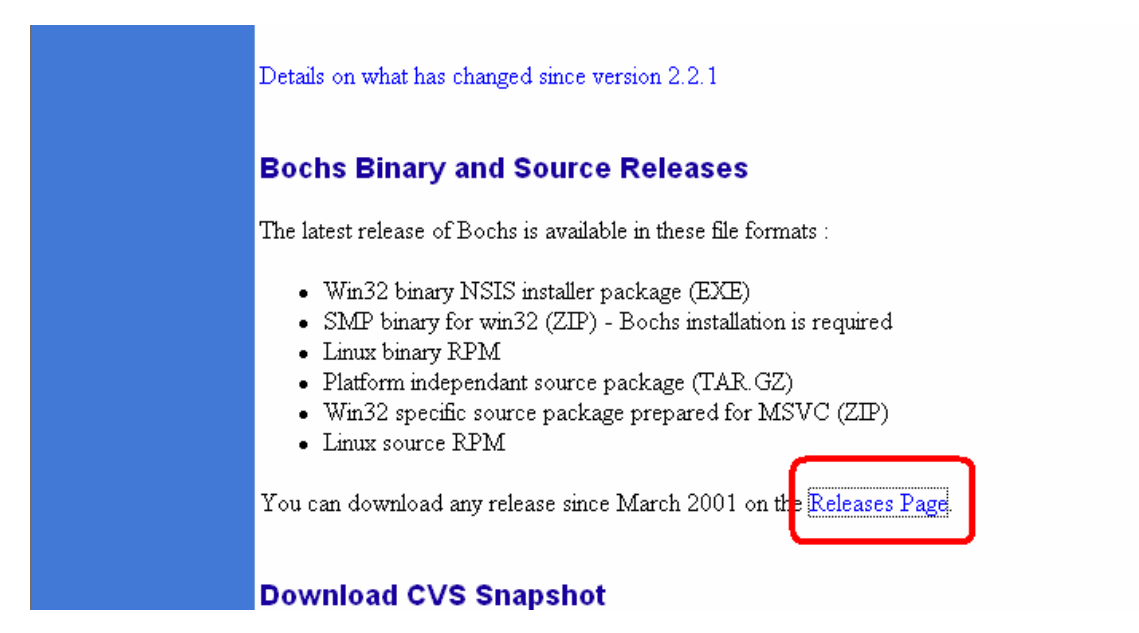

Release Page をクリック

少し下にスクロールさせる。

| ne Page<br>Inload Latest                                                                                                    | The Box that's revolutionizing remote support**                                                                                                    |
|----------------------------------------------------------------------------------------------------|----------------------------------------------------------------------------------------------------|
| SF.net » Projects » Bochs x86 PC emulator » Files<br>Bochs x86 PC emulator<br>Project • Tracker • Mailing Lists • Forums • Code • Services • Download • Tasks •                                                           | Riles Search Advances<br>Project Web Site                                                                                                    |
| About Bochs x86 PC emulator<br>Bochs is a portable x86 PC emulation software package that emulates enough of the x86 CPU,<br>related AT bardware, and BIOS to run Windows. Linux, *BSD, Minix, and other OS's all on your | <ul> <li>Enter Here to Research Featured Solutions -</li> <li>Enter Here to Research Featured Solutions -</li> <li>Enter Here to Research Featured Solutions -</li> </ul> |
| workstation.                                                                                                    | Ads by Google<br>Boot CD for All Windows<br>Boot up Any Computers, Fix & Install Windows Easily!<br>www.spotmau.com                                                       |
| Latest File Releases                                                                                                    | Remote Access Solution<br>Access Windows, Mac, Linux and Windows Mobile<br>Remotely. Try Free!                                                                            |
| Pactings         Release         Date         Notes / Monitor         Downloads           bochs         2.3.6         December 24, 2007         1                                                                         | www.Bongar.com/RenoteAccess<br>Virtual Machine Software<br>Run any PC OS - Windows, Linux - on Mac OS X. Love<br>your Mac -Free Trial<br>www.Werdela com                  |

bochs をクリックする。

|                                | iouuling, you may v | <u>"Think inside the backs.</u>                                                                                                    | STO                                                                           | RAGE THE IBI                                               | M DS3300 CAN<br>SIMPLIFY YOU                                                                 | N'T BEAT<br>R STORAGE                                                                        |
|--------------------------------|---------------------|----------------------------------------------------------------------------------------------------|-------------------------------------------------------------------------------|------------------------------------------------------------|----------------------------------------------------------------------------------------------|----------------------------------------------------------------------------------------------|
|                                |                     |                                                                                                    |                                                                               |                                                            |                                                                                              |                                                                                              |
| Package                        | Release (date)      | Filename                                                                                                    | Size (bytes)                                                                  | Downloads                                                  | Architecture                                                                                 | Туре                                                                                         |
| <sup>p</sup> ackage<br>■ bochs | Release (date)      | Filename                                                                                                    | Size (bytes)                                                                  | Downloads                                                  | Architecture                                                                                 | Туре                                                                                         |
| Package<br>■ bochs<br>Latest   | Release (date)      | Filename<br>37-12-24 02:24)                                                                                                    | Size (bytes)                                                                  | Downloads                                                  | Architecture                                                                                 | Туре                                                                                         |
| Package<br>■ bochs<br>Latest   | Release (date)      | Filename<br>37-12-24 02:24)<br>bochs-2:3.6-1.1586.rpm                                                                                                    | Size (bytes)<br>3078642                                                       | Downloads<br>4397                                          | Architecture                                                                                 | Туре<br>.rpm                                                                                 |
| Package<br>■ bochs<br>Latest   | Release (date)      | Filename<br>07-12-24 02:24)<br>bochs-2.3.6-1.1586.rpm<br>bochs-2.3.6-1.src.rpm                                                                                                    | Size (bytes)<br>3078642<br>3870051                                            | Downloads<br>4397<br>1847                                  | Architecture<br>i386<br>Platform-<br>Independent                                             | Type<br>.rpm<br>Source .rpm                                                                  |
| Package<br>■ bochs<br>Latest   | Release (date)      | Filename<br>07-12-24 02:24)<br>bochs-2.3.6-1.1586.rpm<br>bochs-2.3.6-1.src.rpm<br>Bochs-2.3.6.exe                                                                                                    | Size (bytes)<br>3078642<br>3870051<br>3549736                                 | Downloads<br>4397<br>1847<br>23578                         | Architecture<br>1386<br>Platform-<br>Independent<br>1386                                     | Type<br>.rpm<br>Source .rpm<br>.exe (32-bit<br>Windows)                                      |
| Package<br>■ bochs<br>Latest   | Release (date)      | Filename<br>07-12-24 02:24)<br>bochs-2.3.6-1.1586.rpm<br>bochs-2.3.6-1.src.rpm<br>Bochs-2.3.6.exe<br>bochs-2.3.6.tar.gz                                                                                                    | Size (bytes)<br>3078642<br>3870051<br>3549736<br>3951132                      | Downloads<br>4397<br>1847<br>23578<br>8406                 | Architecture                                                                                 | Type<br>.rpm<br>Source.rpm<br>.exe (32-bit<br>Windows)<br>Source.gz                          |
| Package<br>■ bochs<br>Latest   | Release (date)      | Filename<br>07-12-24 02:24)<br>bochs-2.3.6-1.1586.rpm<br>bochs-2.3.6-1.src.rpm<br>Bochs-2.3.6.exe<br>bochs-2.3.6.tar.gz<br>bochs-2.3.6.tar.gz                                                                                                    | Size (bytes)<br>3078642<br>3870051<br>3549736<br>3951132<br>4372546           | Downloads<br>4397<br>1847<br>23578<br>8406<br>3592         | Architecture<br>1386<br>Platform-<br>Independent<br>1386<br>Platform-<br>Independent<br>1388 | Type<br>.rpm<br>Source .rpm<br>.exe (32-bit<br>Windows)<br>Source .gz<br>Source .gz          |
| Package<br>■ bochs<br>Latest   | Release (date)      | Filename 07-12-24 02-24) bochs-2.3.6-1.1586 rpm bochs-2.3.6-1.src.rpm Bochs-2.3.6-1.src.rpm bochs-2.3.6.tar.gz bochs-2.3.6.tar.gz bochs-2.3.6.tar. | Size (bytes)<br>3078642<br>3870051<br>3549736<br>3951132<br>4372548<br>584454 | Downloads<br>4397<br>1847<br>23578<br>8406<br>3592<br>5140 | Architecture                                                                                 | Type<br>.rpm<br>Source .rpm<br>.exe (32-bit<br>Windows)<br>Source .gz<br>Source .zip<br>.zip |

少し下にスクロールし、Bochs-2.3.6.exe をクリックする。

セキュリティの設定などで、ダウンロードがブロックされる場合があります。

その場合には、画面の指示に従って、ブロックを解除してください。

| 🔓 セキュリティ保護のため                    | )、このサイトによる、このコンピュータへのファイルのダウンロードが Internet Explo | rer によりブロックされました。オブションを表示するには、ここをクリックしてください… | × |
|----------------------------------|--------------------------------------------------|----------------------------------------------|---|
| - Home Page<br>- Download Latest | bochs<br>think inside the bochs.                 |                                              |   |

以下、資料ページのバージョンが Bochs-2.3.exe だったり、bochs-2.1.1.exe だったりしてい ますが、すべて Bochs-2.3.6.exe で読み替えてご利用ください。

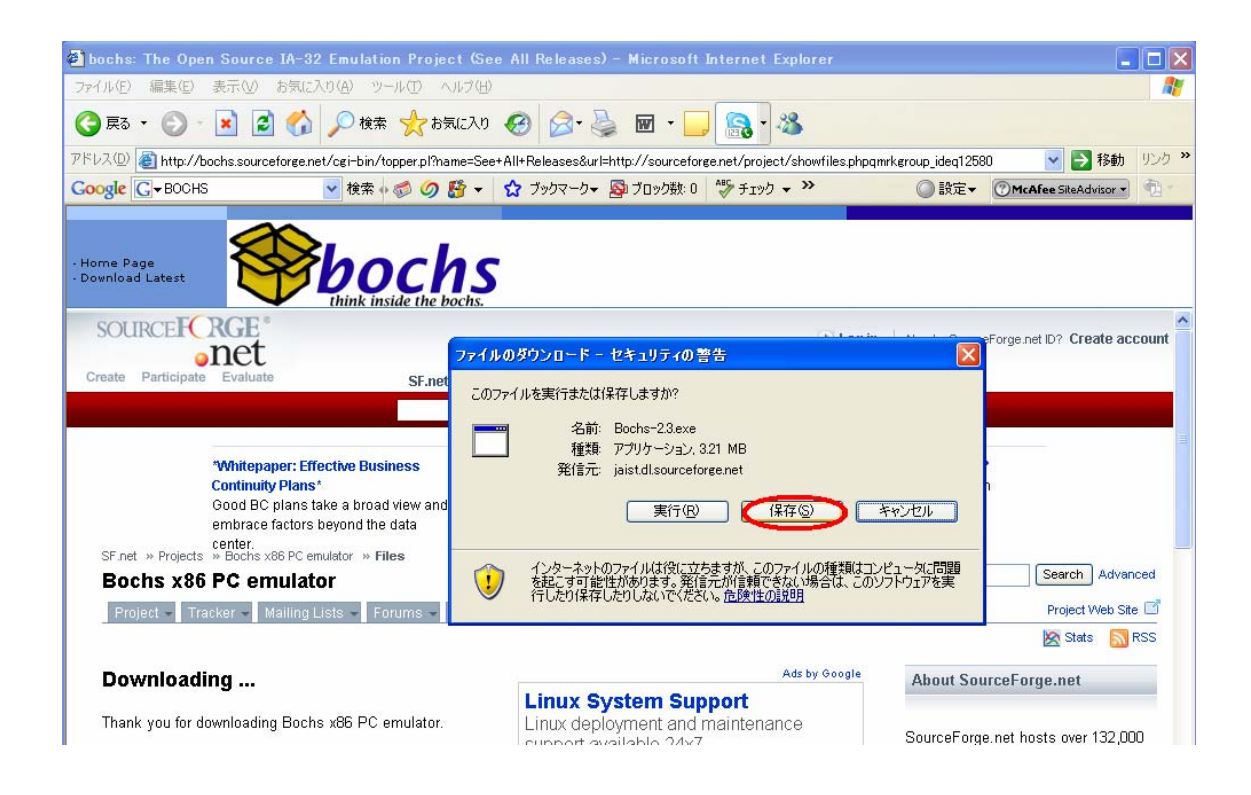

## ダウンロードが完了したら、

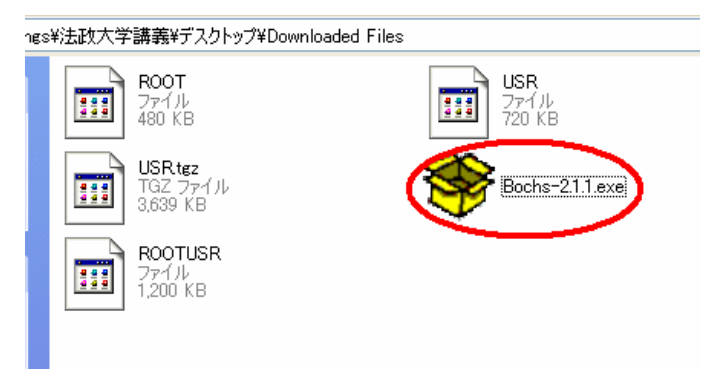

を実行する。

アンチウィルスソフトが警告を出す場合がある。

| 開いているファ・               | (ル - セキュリティの警告                                                                                                    |
|------------------------|----------------------------------------------------------------------------------------------------|
| 発行元を確認                 | できませんでした。このソフトウェアを実行しますか?                                                                                           |
|                        | 名前: Bochs-2.1.1.exe<br>発行元: 不明な発行元<br>種類: アブリケーション<br>発信元: C:¥Documents and Settings¥法政大学講義¥デスクトップ¥D<br>実行(R) キャンセル |
| ☑この種類の                 | ファイルであれば常に警告する(型)                                                                                                   |
| 05<br>55<br>1 <u>ま</u> | ファイルには、発行元を検証できる有効なデジタル署名がありません。信頼で<br>発行元のソフトウェアのみ実行してください。<br><u>テすることのできるソフトウェアの詳細を表示します。</u>                    |

この警告は、無視してください。「実行」を選ぶ。

(以下、多少記述が古い部分がありますが、読み替えてください。)

| 😵 Bochs 2.1.1 Setup: License Agreement                                                                                                    | X         |
|----------------------------------------------------------------------------------------------------|-----------|
| Scroll down to see the rest of the agreement.                                                                                                    |           |
| GNU LESSER GENERAL PUBLIC LICENSE<br>Version 2.1, February 1999                                                                                                    |           |
| Copyright (C) 1991, 1999 Free Software Foundation, Inc.<br>59 Temple Place, Suite 330, Boston, MA 02111-1307 USA<br>Everyone is permitted to copy and distribute verbatim copies<br>of this license document, but changing it is not allowed. |           |
| [This is the first released version of the Lesser GPL. It also counts<br>as the successor of the GNU Library Public License, version 2, hence<br>the version number 2.1.]                                                                     |           |
| Preamble                                                                                                    | ~         |
| Cancel Nullsoft Install System v2,0rc1 I Agree                                                                                                    | $\supset$ |

ライセンスに「同意する」をクリック。(時間に余裕があれば、この内容に目を通す)

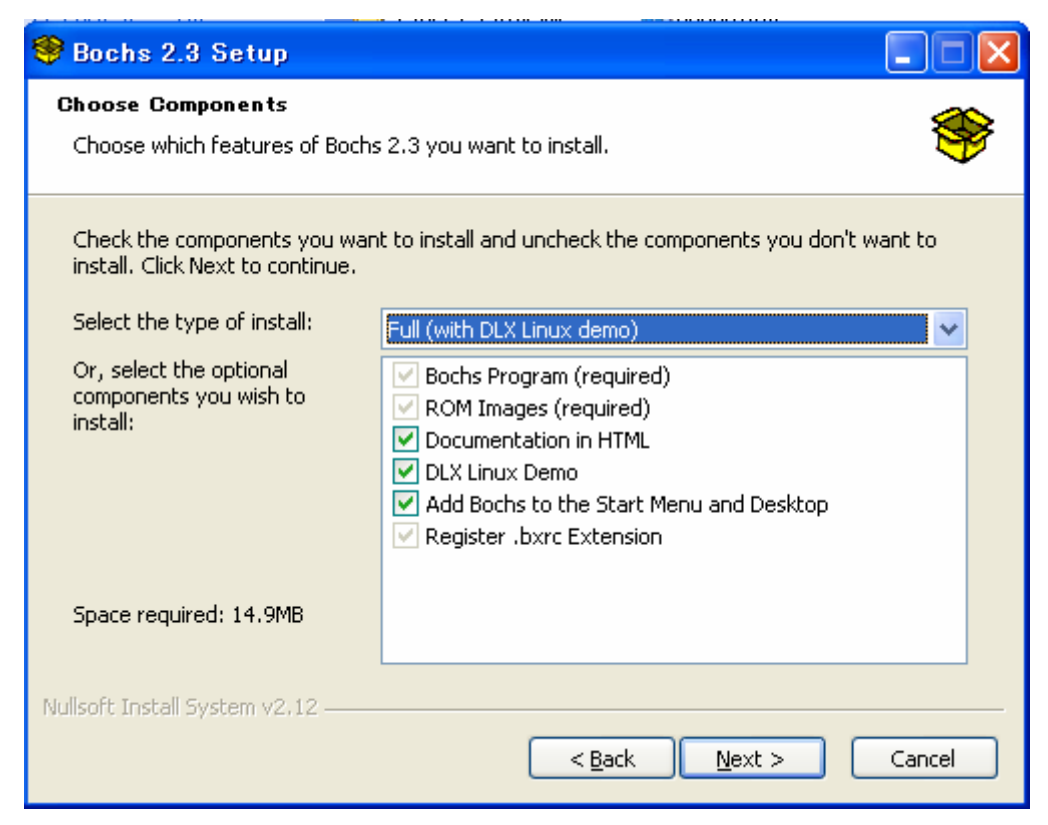

Linux Demo を選んで下さい。 $\rightarrow$  チェックを入れてください。 Next> をクリックして次へ。

| 🥞 Bochs 2.3 Setup 📃 🗖 🔀                                                                                                    |
|----------------------------------------------------------------------------------------------------|
| Choose Install Location Choose the folder in which to install Bochs 2.3.                                                                                                 |
| Setup will install Bochs 2.3 in the following folder. To install in a different folder, click Browse and select another folder. Click Install to start the installation. |
| Destination Folder<br>(#Documents and Settings¥法政大学¥My Documents#by ths-2. Browse                                                                                        |
| Space required: 14.9MB<br>Space available: 85.1GB                                                                                                    |
| Nullsoft Install System v2.12                                                                                                    |

フォルダを、My Documentの下に切り替えてください。

ここで、Install をクリック。セットアップが完了したら、Close する。

| Bochs 2.1.1 Setup: Completed                  |       |
|-----------------------------------------------|-------|
|                                               |       |
| Show <u>d</u> etails                          |       |
|                                               |       |
|                                               |       |
|                                               |       |
|                                               |       |
| Cancel Nullsoft Install System v2.0rc1 < Back | ⊆lose |

この後、変更点のリストの表示や、readmeの表示の確認がある。「はい」を選んで表示させてもよいし、「いいえ」で終了させても支障はない。

| <b>9</b> B | lochs 2          | 2.1.1 Setup: Completed                                           |               |
|------------|------------------|------------------------------------------------------------------|---------------|
| 8          | Comp             | pleted                                                           |               |
| _ <u></u>  | ōhow <u>d</u> et | Bochs 2.1.1 Setup Would you like to see a list of changes? (はいひ) |               |
|            | 🏶 Boo            | :hs 2.1.1 Setup                                                  | •             |
| Ī          | 2                | Setup has completed. Read readme now?                            | <u>C</u> lose |

これで、Bochs のセットアップは完了。